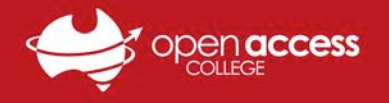

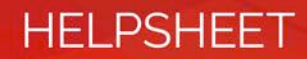

## Logging into EdPuzzle with Google

1. Ensure you are logged into your Open Access College Google account (<u>click here</u> <u>for instructions on using your OAC Google account</u>).

Check this by going to the Google homepage and clicking on the icon at the top right.

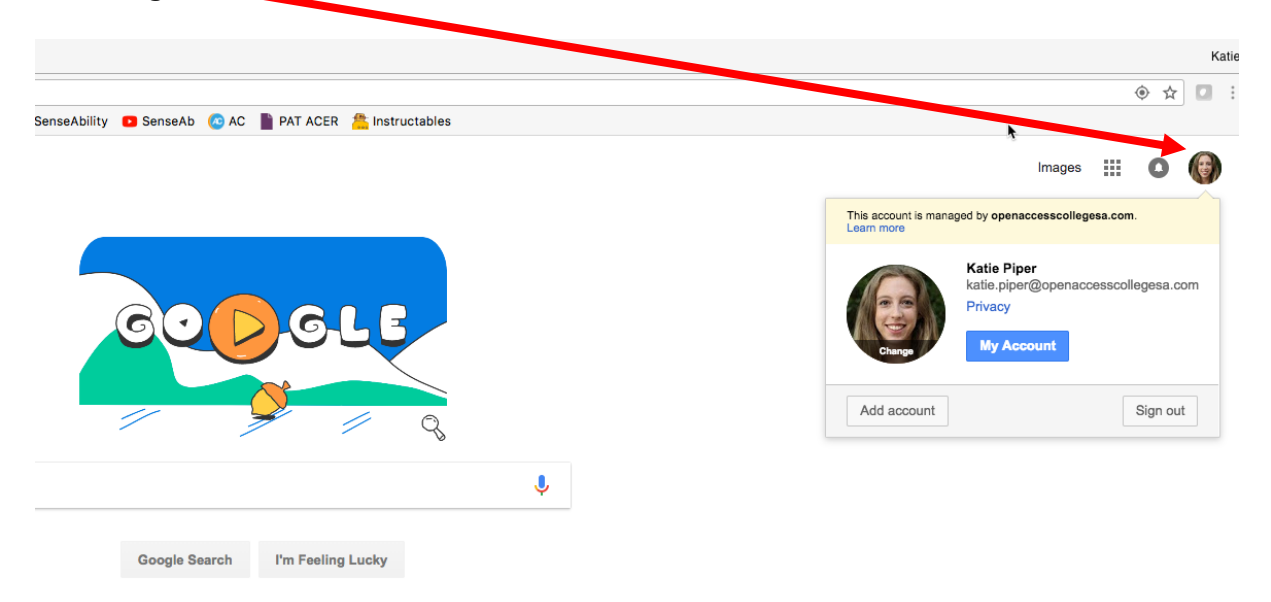

## 2. Head to <a href="https://edpuzzle.com/">https://edpuzzle.com/</a> and click Login (top right)

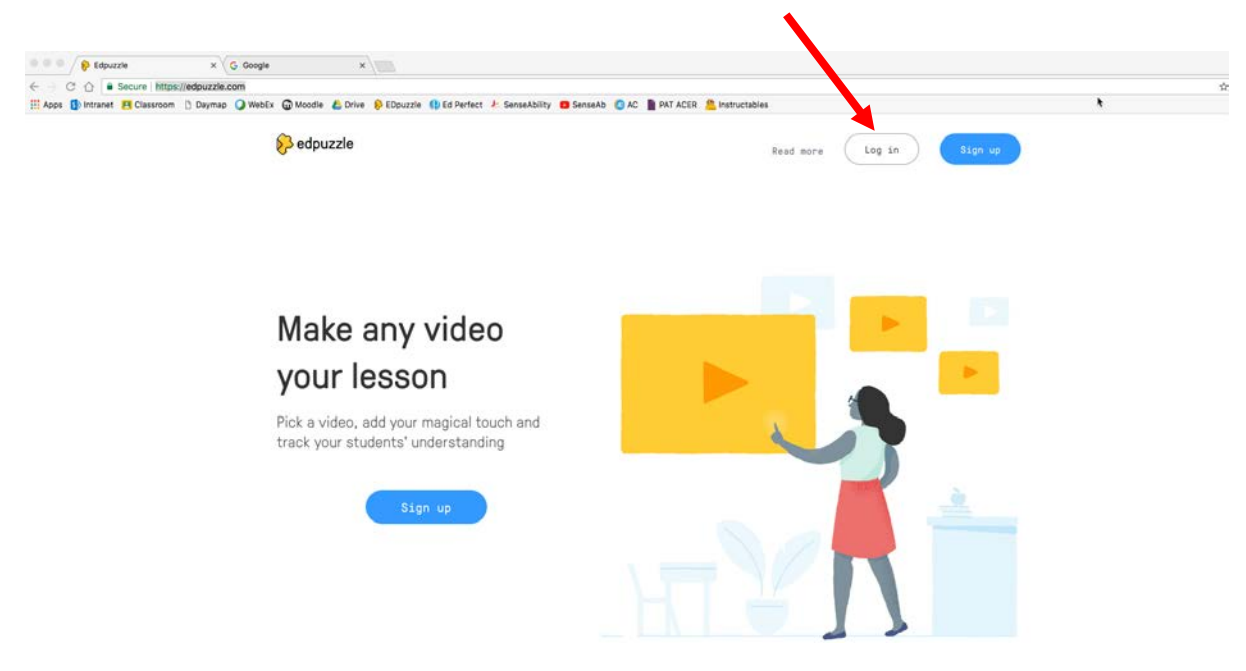

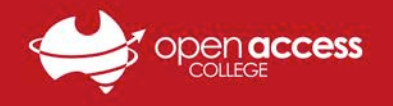

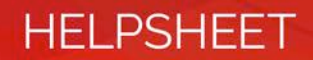

3. Click 'Login as a student'

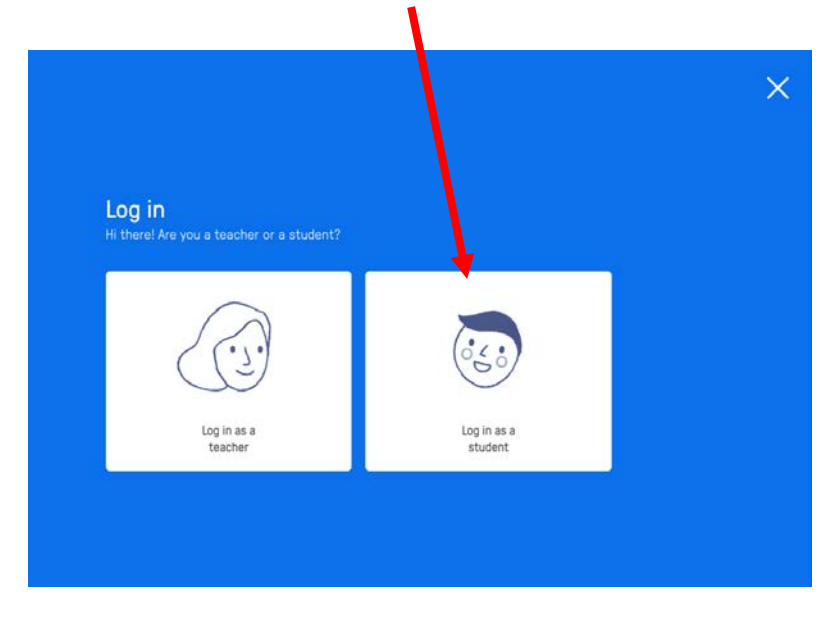

4. Click the 'Login with Google' button, at the very top in white.

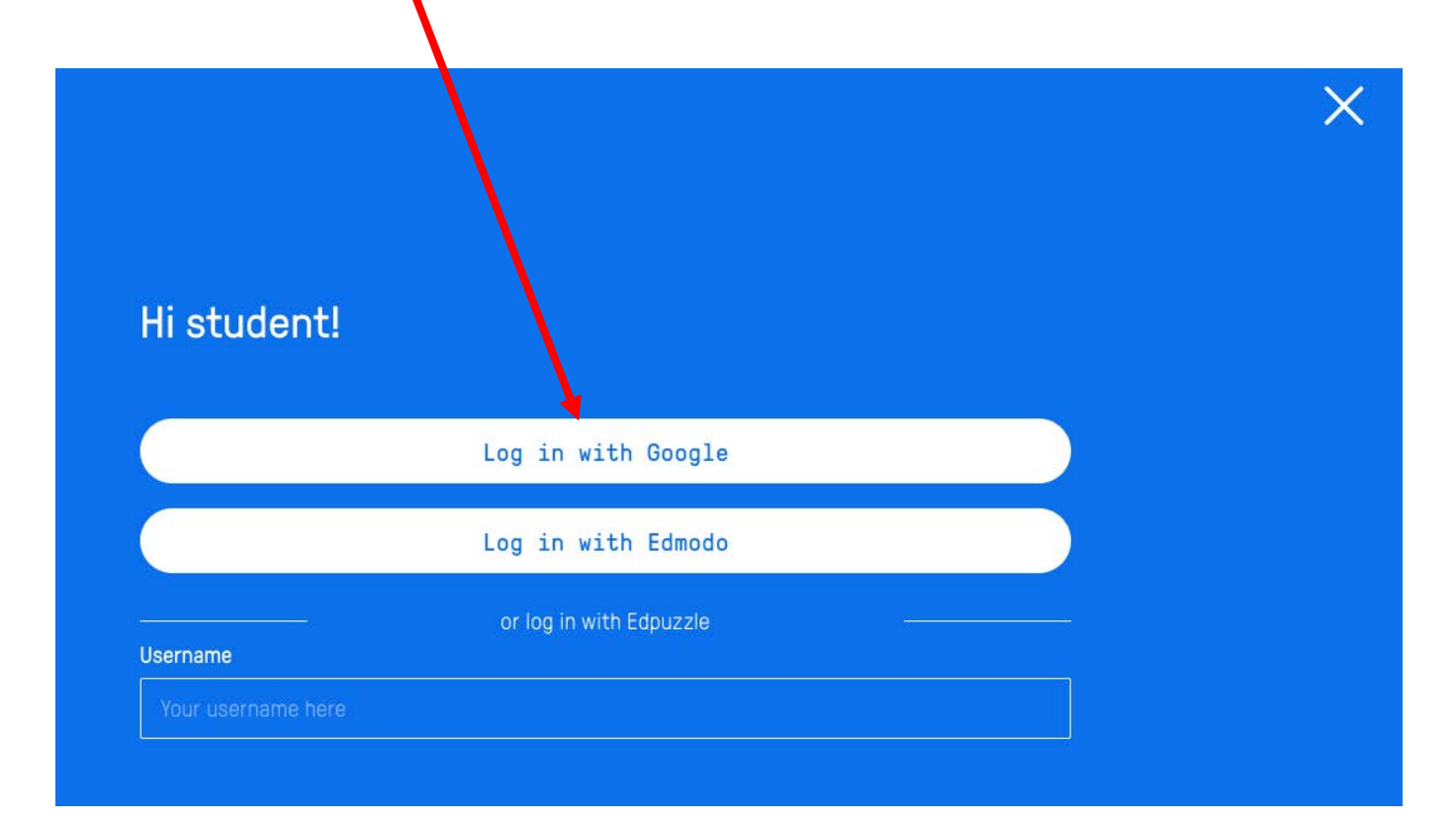

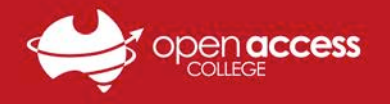

5. It may ask you to confirm which Google account you want to login with – click the @openaccesscollegesa.com one.

HELPSHEET

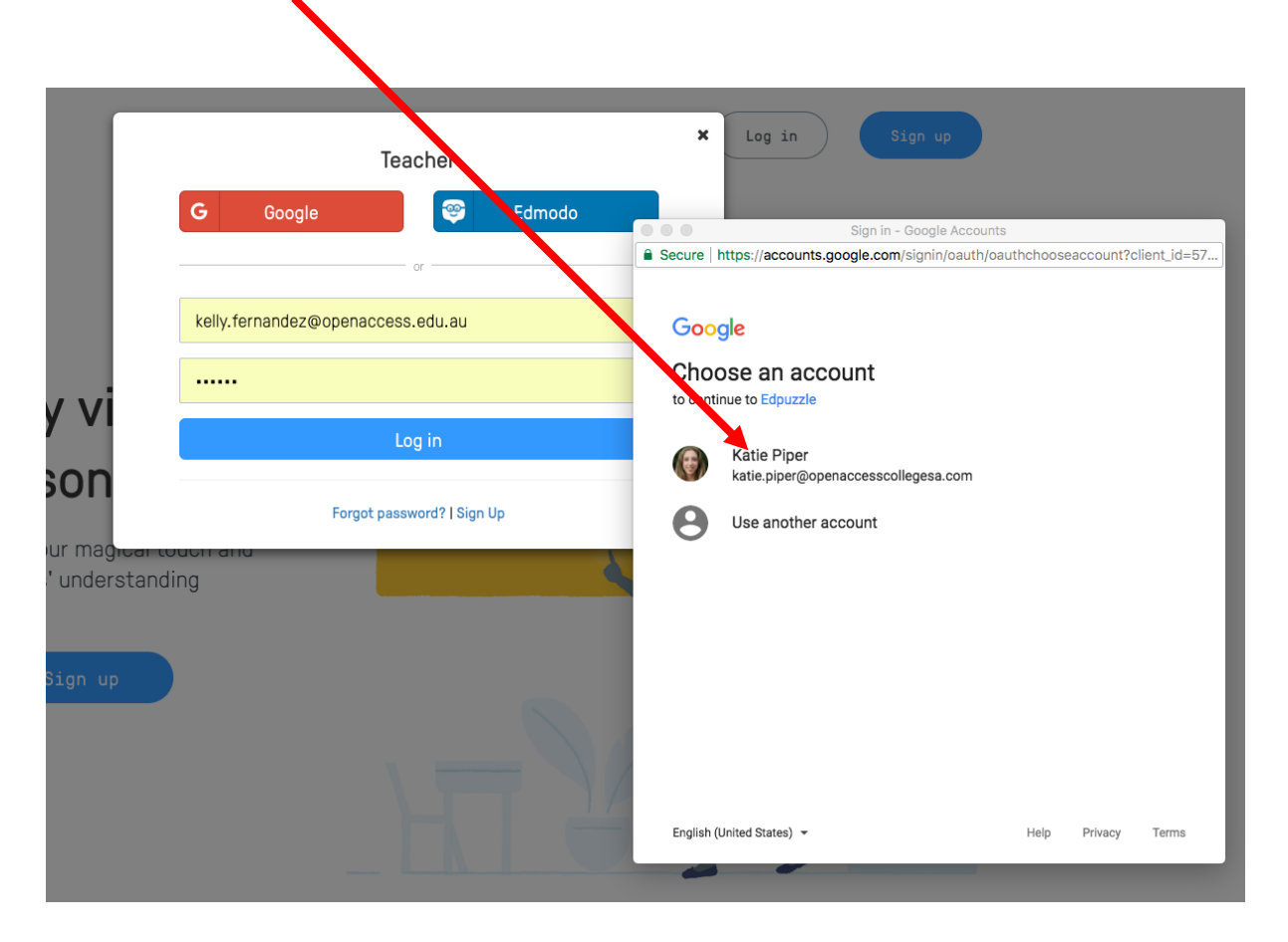

6. Your classes will appear automatically! If they do not straight away ask your teacher to make sure they have synced the change from classroom.

| 🔗 edpuzzle                                                      |                                                               |          |                     | My Classes               |
|-----------------------------------------------------------------|---------------------------------------------------------------|----------|---------------------|--------------------------|
| My Classes                                                      | Coach - Module 1: Welcome!                                    |          |                     | class code: iperowf      |
| Coach - Module 1: Welcome!                                      | ⇔ Due Soon                                                    |          |                     |                          |
| Coach - Module 2: Onboarding<br>Coach Elipuzzie<br>+ Join Class | Assignment EDpuzzle Certification the beau role lates blog to | Due Date | Status<br>Completed | ( ® Review )             |
| Get our student appo<br>App Store                               | 12 How to Get to the Next Class                               |          | Completed           | @ Review<br>Lit Prograss |
|                                                                 | P. Upcoming                                                   |          |                     |                          |
|                                                                 | No archived assignments                                       |          |                     |                          |